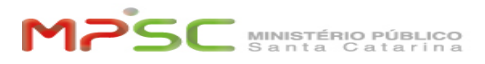

## Esqueci minha senha

## 09/19/2024 14:00:13

## FAQ Article Print

| Category:                                                                                                    | Informações gerais | Votes:       | 0                     |
|----------------------------------------------------------------------------------------------------|--------------------|--------------|-----------------------|
| State:                                                                                                    | public (all)       | Result:      | 0.00 %                |
| Language:                                                                                                    | pt                 | Last update: | 13:25:56 - 10/15/2022 |
|                                                                                                    |                    |              |                       |
| Keywords                                                                                                    |                    |              |                       |
| senha, esqueci, nova, redefinir, acesso, criar senha                                                                                                    |                    |              |                       |
|                                                                                                    |                    |              |                       |
| Problem (public)                                                                                                    |                    |              |                       |
| Como criar uma nova senha.                                                                                                    |                    |              |                       |
|                                                                                                    |                    |              |                       |
| Solution (public)                                                                                                    |                    |              |                       |
| Para redefinir sua senha da intranet você deve acessar o portal do CSTI em<br>[1]https://csti.mpsc.mp.br e clicar em Esqueceu a senha?<br>Se estiver logado encerre a sessão no portal para voltar a página de login<br>(canto superior direito "fechar sessão nome_usuário" |                    |              |                       |
| Você será direcionado para o [2]Portal de Troca de Senha. Preencha os campos.<br>Você receberá um link no seu e-mail pessoal para criação de uma nova senha.                                                                                                    |                    |              |                       |
| Atenção!                                                                                                    |                    |              |                       |
| Para realizar esse processo você deve ter cadastrado um e-mail alternativo<br>pessoal (não pode ser o institucional).                                                                                                    |                    |              |                       |
| Para cadastrar um e-mail alternativo para recuperação de senha acesse<br>[3]https://geseg01.mpsc.mp.br/sabia/alerts (é necessário saber a senha atual).                                                                                                    |                    |              |                       |
| [1] https://helpdesk.mpsc.mp.br/otrs/customer.pl<br>[2] https://geseg.mpsc.mp.br/sabia_sspr/users/password_reset?i=necessito_redefinir_minha_senha_ou_desbloquear_minha_conta<br>[3] https://geseg01.mpsc.mp.br/sabia/alerts                                                 |                    |              |                       |